# Cómo crear una cuenta de correo electrónico en GMAIL

En este tutorial vemos cómo crear una cuenta de correo electrónico (email) en GMAIL.

1. Haz clic aquí para ir a la página de CREAR CUENTA NUEVA:

| 🕐 Editar página « Centro de l' X 🛛 🗮 Gracias 🛛 X 🕞 Crea tu cuenta de Google 🛛 📄 🦣 🧞                                |                                   | - No 💞 🆗    |                      |
|----------------------------------------------------------------------------------------------------|-----------------------------------|-------------|----------------------|
| 🗲 🧼 🏹 🔒 https://accounts.google.com/SignUp?service=mail&continue=https%3A%2F%2Fmail.googl                          | le.com%2Fmail%2F%3Ftab%3Dv        | wm&hl=es    | F 😒 🏘                |
| 👭 Aplicaciones 🔳 ATENCIÓN CENTRO 🧩 Centro de Informaci 🔤 Centro de Informaci 🝐 Google Drive 🌀 cursos gratuitos - B | . 🏽 🎢 Wikispaces ya está e 🚺 MATE | RIALES FORM | » 🔲 Otros marcadores |
| Crea tu cuenta de G                                                                                                | Google                            |             |                      |
| Solo necesitas una cuenta                                                                                          | Nombre                            |             |                      |
| Accede a todos los servicios de Google con solo un nombre de usuario y una                                         | Nombre                            | idos        |                      |
| contrasena.                                                                                                    | Nombre de usuario                 |             |                      |
|                                                                                                    |                                   | @gmail.com  |                      |
|                                                                                                    | Contraseña                        |             |                      |
|                                                                                                    |                                   |             |                      |
| Tu información siemore disponible                                                                                  | Confirma tu contraseña            |             |                      |
| Cambia de dispositivo y continúa desde la última acción que havas realizado                                        |                                   |             |                      |
|                                                                                                    | Fecha de nacimiento               |             |                      |
|                                                                                                    | Día Mes 🗘                         | Año         |                      |
|                                                                                                    | Sexo                              |             |                      |
|                                                                                                    | Selecciona tu sexo                | \$          |                      |
|                                                                                                    | Teléfono móvil                    |             |                      |
|                                                                                                    | <u> </u> +34                      |             |                      |
|                                                                                                    | Tu dirección de correo electróni  | co actual   |                      |
|                                                                                                    |                                   |             |                      |

#### 2. Rellena el formulario. Tienes que poner:

- a. Tu nombre
- b. Tus apellidos
- c. El nombre de usuario:
  - ¿Qué es? el nombre de usuario es la dirección de tu email. Como estamos creando un correo en gmail, por defecto el final de nuestra dirección va a ser "@gmail.com". Lo que nos permite personalizar es el nombre de usuario que hace que nuestra dirección sea única.
  - ¿Qué nombre de usuario escojo? Tu nombre de usuario debe ser profesional y debe identificarte con facilidad. Si pones de nombre de usuario "locafiestera36" tu dirección será "locafiestera36@gmail.com". Con esta dirección será difícil que te reconozcan o que te contesten a un email de trabajo.

Por eso, es recomendable elegir un nombre de usuario apropiado y formal, que te identifique con facilidad. Por ejemplo, si tu nombre es María Gutierrez Sanchez, tu usuario puede ser "mgutierrezsanchez" o "mariagutierrezsanchez".

- NO includas en el nombre de usuario acentos o la letra "ñ", porque no existen en todos los teclados.
- Si te aparece un mensaje diciendo "ya existe este nombre de usuario" deberás cambiar tu nombre de usuario. Tu nombre de usuario debe ser único. La forma más fácil de personalizarlo es añadir números, como por ejemplo el año de nacimiento.

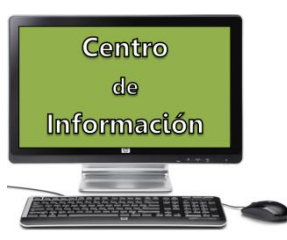

| María                                  | Cutiorroz Sanahoz          |  |  |
|----------------------------------------|----------------------------|--|--|
| Maria                                  | Gutierrez Sanchez          |  |  |
| Nombre de usuario                      |                            |  |  |
| moutierrezsanchez                      | @gmail.com                 |  |  |
| 3                                      | 05                         |  |  |
| Ya existe ese nombre de<br>intentarlo? | usuario. ¿Quieres volver a |  |  |

Al añadir mi año de nacimiento ya me aparece como disponible.

| Nombre            |                   |  |
|-------------------|-------------------|--|
| María             | Gutierrez Sanchez |  |
|                   |                   |  |
| Nombre de usuario |                   |  |

#### d. Contraseña

- La contraseña tiene que tener por lo menos 8 caracteres.
- Es recomendable que la contraseña tenga al menos:
  - o una mayúscula
  - o números
- No poner información obvia como contraseña como, por ejemplo, tu fecha de nacimiento, tus apellidos, el nombre de tu hijo, etc.
- Por ejemplo:
  - Contraseña mala: manuel, 1975
  - o Contraseña buena: M4nu3l1975
- e. Fecha de nacimiento
- f. Sexo
- g. **Teléfono móvil** (esto es optativo). Viene bien si tienes que recuperar la contraseña si se te olvida.
- h. **Dirección de correo actual**: si tienes ya una dirección de correo, de gmail o de otro servidor de correo, escríbela aquí. Te servirá para recuperar tu contraseña en el caso de que se te olvide.
- Demuestra que no eres un robot: esto es un paso habitual al crear una cuenta.
   Simplemente tiene que introducir los números o las letras que aparecen en la imagen.

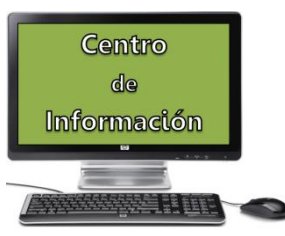

| <ul> <li>Demuéstranos que no eres un robot</li> <li>Omitir esta verificación (es posible que sea<br/>necesaria la verificación por teléfono)</li> </ul> |  |
|----------------------------------------------------------------------------------------------------|--|
| 1421                                                                                                    |  |
| Escribe el texto:                                                                                                    |  |
| 1421 C I                                                                                                    |  |

Cuando hayas completado todo, dale a "siguiente paso".

Te saldrán las condiciones del servicio.

Tienes que ir hasta el final del texto (con la ruedecilla del ratón o arrastrando la barra lateral).

Cuando llegues al final de las condiciones la página te permite darle al botón de ACEPTAR.

### Y ya está. ¡Ya tienes una cuenta en gmail!

Si alguien te pregunta cuál es tu dirección de email, deberás darles tu usuario seguido de @gmail.com

En mi caso mgutierrezsanchez1975@gmail.com

## iiiNunca debes compartir tu contraseña con nadie!!!

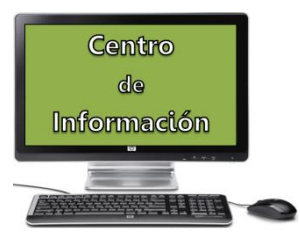